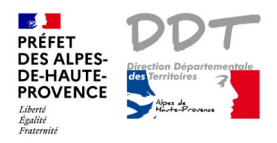

## Notice 2 : Je souhaite connaître les risques auxquels est exposée ma parcelle

## Localiser ma parcelle cadastrale et consulter les risques présents sur cette parcelle

## A) Mode d'emploi résumé

- 9 1) une fois que la parcelle est localisée  $\square$ 2) cliquer sur le bouton "Arbre des couches" 3) cocher l'ensemble des couches Risques naturels (carré Risques naturels) 4) cliquer sur le "i" information à droite i \$ 5) sélection par point 6) cliquer sur la parcelle 7) agrandir la fenêtre des "Résultats de la recherche" 8) parcourir les couches en bleu présentant un : (1) 9) accès aux documents (exemple : lien règlement PPRN)
- Cliquer avec le bouton gauche de la souris.

PAYS DE LA LOIRE

PROVENCE-ALPES-COTE D'AZUR

B) Mode d'emploi détaillé

10) autres infos

L'exemple ci-dessous permet d'afficher les risques naturels.

1) Localiser ma parcelle cadastrale

Cliquer sur « Localisation »

## L

| Le pavé de <b>Localisation</b> s'ouvre            | Choisissez un département                                     |
|---------------------------------------------------|---------------------------------------------------------------|
| Localization                                      | Choisissez un département                                     |
| Localisation                                      | ALPES-DE-HAUTE-PROVENCE                                       |
| Choisissez une région                             | μr -                                                          |
|                                                   | <b>3</b> choisir une commune dans la liste déroulante         |
| ×                                                 | Choisissez une commune                                        |
|                                                   | MALLEFOUGASSE-AUGES ^                                         |
|                                                   | MANE                                                          |
| ~                                                 | MANOSQUE                                                      |
|                                                   | 4 choisir la section dans la liste déroulante                 |
|                                                   | Choisissez une section cadastrale Cas d'une commune fusionnée |
| Localiser                                         | Choisissez une section cadastrale                             |
|                                                   | 0A 0B (071)                                                   |
|                                                   | 0B                                                            |
|                                                   | 5 choisir la parcelle dans la liste déroulante                |
|                                                   | Choisissez une parcelle cadastrale                            |
|                                                   | 0002                                                          |
|                                                   |                                                               |
|                                                   | Localiser                                                     |
|                                                   |                                                               |
| a parcelle localisée s'affiche au centre de l'écr | an _                                                          |
| es parcelles s'affichent en orange.               |                                                               |
| faut partois zoomer arrière pour voir la parcel   | le en entier.                                                 |
| ttendre que la carte s'arriche entre chaque clic  | sur le zoom                                                   |
|                                                   |                                                               |
|                                                   | -                                                             |

1 choisir la région dans la liste déroulante

2 choisir le département dans la liste déroulante

Choisissez une région

| 2) Cliquer sur l'arbre des couches                                                  |                             |                                                                                 |                |
|-------------------------------------------------------------------------------------|-----------------------------|---------------------------------------------------------------------------------|----------------|
|                                                                                     |                             | Contenu de la carte                                                             |                |
|                                                                                     | () f) Communes              |                                                                                 |                |
| 3) Cocher l'ensemble des couches Risques n                                          | aturels                     |                                                                                 |                |
|                                                                                     |                             | Cadastre                                                                        |                |
|                                                                                     |                             | Risques naturels                                                                |                |
|                                                                                     |                             | Risques technologiques                                                          |                |
| 4) Cliquer sur le "i" information à droite                                          | 0                           |                                                                                 |                |
|                                                                                     |                             |                                                                                 |                |
| 5) Cliquer sur le bouton (1) (1) (2) (2) (3) (4) (4) (4) (4) (4) (4) (4) (4) (4) (4 | 😑 💩 i                       | ļi (6)                                                                          |                |
| La couleur noire indique que le bouton est a                                        | ctif.                       |                                                                                 |                |
|                                                                                     |                             |                                                                                 | ×              |
| 6) Cliquer sur la parcelle                                                          |                             |                                                                                 |                |
| Une fenêtre <b>Résultats de la recherche</b> s'ou                                   | vre.                        |                                                                                 |                |
| 7) Agrandir la fenêtre des "Résultats de la re                                      | cherche"                    | Résultats de la recherche                                                       |                |
| Les informations affichées sont celles présen                                       | tes à l'endroit du clic.    |                                                                                 |                |
|                                                                                     |                             | Exposition au RGA (50m) (1)                                                     |                |
| Le (1) signifie qu'un classement ou une info                                        | ormation                    | PPRN RGA (1)                                                                    | Doubles        |
| existe pour la thématique indiquée.                                                 | · ·                         | <ul> <li>PPRN mvt terrain (Roumoules) (1)</li> <li>Aléa signique (1)</li> </ul> | flèches        |
|                                                                                     |                             | Aléa IF max DLVA DDT/ONF 2017 (1)                                               | blanches       |
| - <u>les resultats de la couche en Dieue</u>                                        |                             | PPRN incendie de forêt (1)                                                      | agrandir       |
| S affichent dans Colonnes Visibles                                                  |                             | PPRN multirisques (1)                                                           | la fenêtre,    |
| l'expecition au DCA                                                                 |                             | <ul> <li>Communes (1)</li> <li>13 couches sans résultat</li> </ul>              | si nécessaire, |
| I exposition au RGA,                                                                |                             | Atlas zones inondables DREAL (25m) (0)                                          | l'ensemble     |
| Retrait Goillement des Arglies                                                      |                             | Colonnes visibles Export                                                        | des            |
|                                                                                     |                             | dpt î↓ niveau î↓ alea î↓                                                        | informations   |
| 8) Parcourir les couches en bleu présentant u                                       | un : (1)                    | ♥ 04 3 Fort                                                                     | u une couche.  |
| Il faut cliquer successivement                                                      |                             |                                                                                 |                |
| sur les couches présentant un résultat.                                             |                             |                                                                                 |                |
|                                                                                     | PPRN multirisques (1)       |                                                                                 |                |
| Ex PPRN multirisques (1)                                                            | 🍄 Communes (1)              |                                                                                 |                |
|                                                                                     | 13 couches sans résultat    | 5m) (0)                                                                         |                |
|                                                                                     | Colonnes visibles Export    |                                                                                 |                |
|                                                                                     |                             |                                                                                 | <b>É</b>       |
|                                                                                     | Roumoules R1 ic4 Zone       | inconstructible 20141210 PCI                                                    | egiement 🗤     |
|                                                                                     | Louis in it Zulie           |                                                                                 |                |
| 9) Accès aux documents (lien règlement PP)                                          | R)                          |                                                                                 |                |
| Ouvrir le Règlement en cliquant sur Lien pour or                                    | uvrir le règlement et y con | sulter les préconisations du code z                                             | one,           |
| R1 ic4 dans l'ex. Le règlement s'ouvre à la page                                    | du code, à défaut, sur la p | bage de garde.                                                                  |                |

10) Autres infos

- légende : cliquer sur le nom de la couche, voir Notice 1
- description de la couche : point d'interrogation bleu

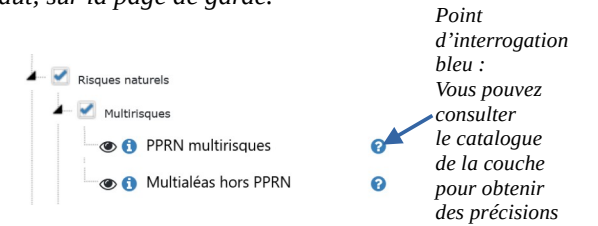

*Si la parcelle présente plusieurs couleurs, cliquer à plusieurs endroits avec l'outil de sélection par point. Vous pouvez également afficher une seule couche pour affiner la consultation : Cf Annexe 2*  Pour afficher les **risques technologiques**, il convient d'effectuer les mêmes étapes que précédemment mais de cocher « Risques technologiques ».

| 1) Une fois que la parcelle est localisée                                                                                              | (1) Communes           |
|----------------------------------------------------------------------------------------------------|------------------------|
| 2) Cliquer sur l'arbre des couches 🔟                                                                                                   | Cadastre               |
| 3) Cocher l'ensemble des couches Risques technologiques — (après avoir décoché le répertoire Risques naturels, si préalablement coché) | Risques technologiques |

Puis idem de 4) à 10).

Cliquer sur la parcelle avec affiche les résultats de la recherche.

## Exemple : PPR Technologiques (1) d'Arkéma

| Résultats de                    | a recherche                                      |       |                    |          |
|---------------------------------|--------------------------------------------------|-------|--------------------|----------|
| 4 couches cont                  | iennent des résultats                            |       |                    |          |
| Serre-Pon                       | a Plan particulier d intervention (3)<br>çon (1) |       |                    |          |
| A PPR Techr                     | ologiques (1)                                    |       |                    |          |
| Commune<br>4 couches san        | es (1)<br>s résultat                             |       |                    |          |
| Colonnes visib                  | es Export                                        |       |                    |          |
| Source géo $\uparrow\downarrow$ | NOM                                              |       |                    | TAPPRO 1 |
| PCI                             | Arkema - Zone d'interdiction strict              | te R3 | Château-Arnoux 201 | 170315   |

### Il n'y a pas de lien direct pour ouvrir les règlements des PPR Technologiques.

Vous les trouverez en ligne sur le site de la préfecture à l'adresse ci-dessous :

https://www.alpes-de-haute-provence.gouv.fr/Politiques-publiques/Environnement-risques-naturels-et-technologiques/Prevention-des-Risques/PPRT

## Annexe 1

## **Communes fusionnées :**

Ex 1 d'une ancienne fusion : les Dourbes ont fusionné avec Digne.

#### Localisation

| PROVENCE-ALPES-COTE D'AZUR        |                                                                              |
|-----------------------------------|------------------------------------------------------------------------------|
| ALPES-DE-HAUTE-PROVENCE           |                                                                              |
| DIGNE-LES-BAINS                   | Lorsqu'une commune est fusionnée,                                            |
| 0A (071)                          | des sections et parcelles se retrouvent en double, voire en triple ou plus : |
| Choisissez une section cadastrale | les unes au-dessus des autres dans la liste déroulante.                      |
| 0A                                | La section issue de la commune fusionnée                                     |
| 0A (071)                          | est suivie de l'ancien numéro INSEE, entre parenthèses.                      |
| 0B                                | Deve est an l'anni a de INCEE des Develos est 071                            |
| 0B (071)                          | Dans cet ex, i ancien code insele des Dourdes est 0/1.                       |

## Ex 2 de multiples fusions : Castellane

| CASTELLANE                        | CASTELLANE                         |                                                         |
|-----------------------------------|------------------------------------|---------------------------------------------------------|
| Choisissez une section cadastrale | 0A (078)                           |                                                         |
| Choisissez une section cadastrale | 0,1(0,0)                           |                                                         |
| 0A                                | Choisissez une parcelle cadastrale |                                                         |
| 0A (078)                          |                                    |                                                         |
| 0A (168)                          | Choisissez une parcelle cadastrale |                                                         |
| 0A (212)                          | 0001                               |                                                         |
| 0A (215)                          | 0002                               | La liste des parcelles correspond à la section choisie. |
| 0B                                | 0003                               |                                                         |
| 0B (078)                          | 0004                               |                                                         |
| 0B (168)                          |                                    |                                                         |
| 0B (212)                          |                                    |                                                         |
| 0B (215)                          |                                    |                                                         |
| 0C                                |                                    |                                                         |
| 0C (078)                          |                                    |                                                         |
| 0C (212)                          |                                    |                                                         |
| 0C (215)                          |                                    |                                                         |

## Ex 3 de fusion plus récente : Val d'Oronaye issue des fusions de Larche et Meyronnes.

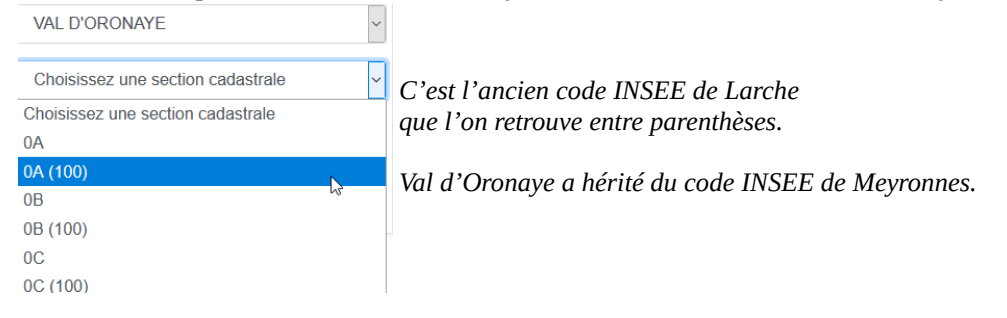

# Annexe 2 - Afficher une seule couche pour affiner la consultation des couches

| Dans cet ex, la parcelle 1646 présente zon<br>de bien voir lorsque toutes les couches du<br><i>Les parcelles cadastrales sont en contour ora</i>                                            | ne rouge et bleue q<br>1 groupe Risques n<br>1 <i>nge</i> . | u'il n'est pas<br>aturels sont co                                        | possible<br>ochées.                                                                                                    |
|----------------------------------------------------------------------------------------------------|-------------------------------------------------------------|--------------------------------------------------------------------------|----------------------------------------------------------------------------------------------------|
| 1) Cliquer sur l'arbre des couches 🔟                                                                                                    |                                                             | Conte                                                                    | enu de la carte                                                                                                    |
| 2) Décocher l'ensemble des couches Risq<br>si préalablement coché.                                                                                                    | lues naturels                                               |                                                                          | Communes<br>Cadastre<br>Risques naturels                                                                                                 |
| 3) Ouvrir le répertoire Risques naturels –<br>Clic sur le triangle blanc (le triangle devi<br>quand le groupe est ouvert).                                                                  | ent noir<br>puis ou<br>le sous<br>Multiri                   | ques naturels<br>Multirisques<br>Monorisque<br>Wrir<br>-groupe<br>sques  | Risques naturels<br>Multirisques<br>Cliquez pour ouvrir le groupe                                                                        |
| 4) La couche géographique « <b>PPRN mul</b><br>Pour l'afficher,<br>cliquer sur l'œil barré :                                                                                                | tirisques » apparai                                         | it dans la liste                                                         | Oeil ouvert :<br>couche affichée                                                                                                    |
| <ul><li>5) Cliquer sur le "i" information à droite.</li><li>6) Cliquer sur le bouton </li></ul>                                                                                             |                                                             |                                                                          |                                                                                                    |
| 7) Cliquer sur la parcelle :<br>Après un clic dans la zone rouge, les <b>Résulta</b>                                                                                                    | t <b>s de la recherche</b> s'                               | ouvrent :                                                                |                                                                                                    |
| Résultats de la recherche                                                                                                    |                                                             |                                                                          |                                                                                                    |
| 2 couches contiennent des résultats<br>PPRN multirisques (1)<br>Communes (1)<br>Tr couches sans résultat<br>Tr s d'arrivée onde Ste Croix (0)<br>Ste Croix (0)<br>Colonnes visibles Export  |                                                             | 2 couches con<br>- la couche affi<br>dans l'ex, celle<br>- la couche des | tenant des résultats sont listées :<br>chée dans l'arbre des couches :<br>des PPRN multirisques ;<br>communes qui est toujours affichée. |
| NOM COM 11 CODEZONE 11 NOM 11 DATAPPRO 1                                                                                                    | 1 Source géo 11 Réglement                                   |                                                                          |                                                                                                    |
| AIGLUN Rv, B9 Zones d'interdictions 20060301                                                                                                    | PCI Lien                                                    |                                                                          |                                                                                                    |
| Après un clic dans la zone bleue :                                                                                                    |                                                             |                                                                          |                                                                                                    |
| Résultats de la recherche                                                                                                    |                                                             |                                                                          |                                                                                                    |
| 2 couches contiennent des résultats<br>2 PPRN multirisques (1)<br>2 Communes (1)                                                                                                    |                                                             |                                                                          |                                                                                                    |
| Colonnes visibles Export                                                                                                    | Q                                                           |                                                                          | 1025 7789                                                                                                    |
| NOM COM         11         CODEZONE         11         DATAPPRO         11         DATAPPRO         11           AIGLUN         B9         Zones de contraintes faibles 20060301         11 | Source géo 💷 Réglement 💷<br>PCI Lien                        |                                                                          |                                                                                                    |